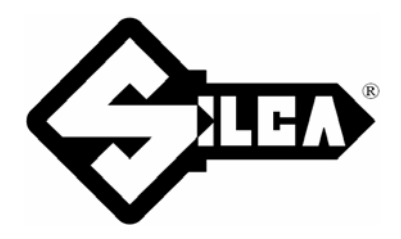

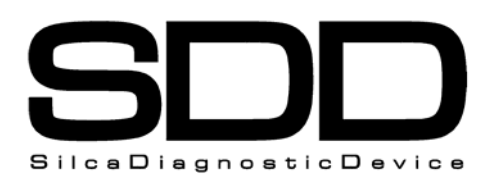

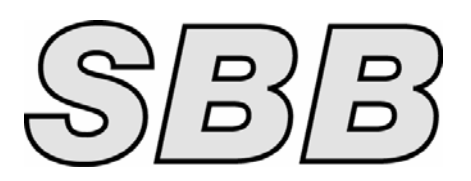

# SW- DAEWOO<sup>®</sup> -L0 (SDD/SBB)

CODE: D431636XA - VERS. 1.0

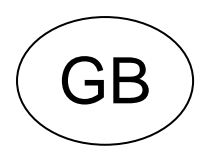

## INDEX

| 1 | MENU | J FUNZIONI IMMOBILIZER DAEWOO <sup>®</sup> | .3 |
|---|------|--------------------------------------------|----|
|   | 1.1  | SELECTING THE CAR MAKE                     | .5 |
|   | 1.2  | PROGRAMMING NEW KEYS                       | .5 |

# SW- PRG. DAEWOO<sup>®</sup>-L0 (SDD/SBB)

# FUNCTIONS MENU IMMOBILIZER DAEWOO®

1

| MODEL             | From | to   | Silca REF | ILCO REF | Transponder | ID | OBP | KEY<br># | Position<br>OBD |
|-------------------|------|------|-----------|----------|-------------|----|-----|----------|-----------------|
| CHEVROLET- DAEWOO |      |      |           |          |             |    |     |          |                 |
| ESPERO            | 1995 | 1997 | HU46AT5   |          | MEG         | 13 | Sd  | 4        | 00-15           |
| ESPERO            | 1995 | 1997 | HU46T2L   |          | MEG         | 13 | Sd  | 4        | 00-15           |
| EVANDA            | 2003 |      |           |          | TEX / CR    | 4D | Sd  | 4        | 00              |
| KALOS             | 2002 | 2006 | DW04RT6   |          | MEG / CR    | 48 | Sd  | 4        | 00-15           |
| LACETTI           | 2004 |      |           |          | TEX / CR    | 4D | Sd  | 4        | 00              |
| LANOS             | 1997 | 2002 | DWO5RT5   | DWO5RT5  | MEG         | 13 | Sd  | 4        | 00-15           |
| LANOS             | 2002 |      |           |          | MEG / CR    | 48 | Sd  | 4        | 00-15           |
| LEGANZA           | 1997 | 2000 | DWO5T5    | DWO5T5   | MEG         | 13 | Sd  | 4        | 00-15           |
| LEGANZA           | 2000 | 2002 | DWO5T6    |          | MEG / CR    | 48 | Sd  | 4        | 00-15           |
| LEGANZA           | 2002 |      |           |          | MEG / CR    | 48 | Sd  | 4        | 00-15           |
| LEGANZA (USA)     | 2001 |      | DWO5T5    | DWO5T5   | MEG         | 13 | Sd  | 4        | 00-15           |
| MATIZ             | 1998 | 2000 | DWO6BT5   |          | MEG         | 13 | Sd  | 4        | 00-15           |
| MATIZ             | 2001 | 2005 | DWO6BT6   |          | MEG / CR    | 48 | Sd  | 4        | 00-15           |
| MATIZ             | 2006 |      |           |          | MEG / CR    | 48 | Sd  | 4        | 00-15           |
| NEXIA             | 1995 | 1997 | HU46AT5   |          | MEG         | 13 | Sd  | 4        | 00-15           |
| NEXIA             | 1995 | 1997 | HU46T2L   |          | MEG         | 13 | Sd  | 4        | 00-15           |
| NUBIRA            | 1997 | 2000 | DWO4RT5   | DWO4RT5  | MEG         | 13 | Sd  | 4        | 00-15           |
| NUBIRA            | 2000 | 2003 | DWO4RT6   |          | MEG / CR    | 48 | Sd  | 4        | 00-15           |
| NUBIRA            | 2003 |      |           |          | MEG / CR    | 48 | Sd  | 4        | 00-15           |
| TACUMA            | 2000 | 2002 | DWO4RT6   |          | MEG / CR    | 48 | Sd  | 4        | 00-15           |
| ТАСИМА            | 2002 |      |           |          | MEG / CR    | 48 | Sd  | 4        | 00-15           |

The functions on these vehicles are:

- Programme new keys (Max number of operational keys = 4);

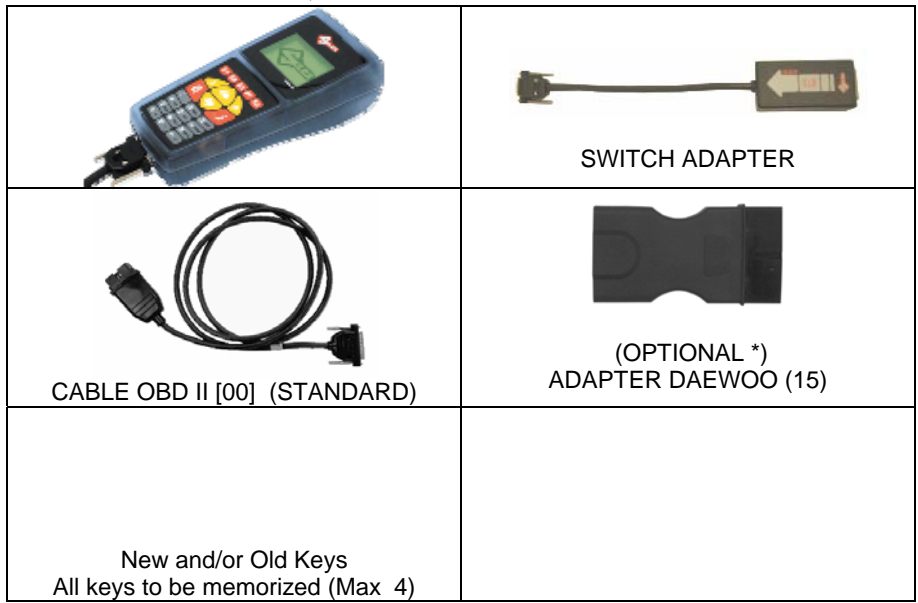

To make use of this function, use:

| SBB                              | CABLE/ADAPTER                       |
|----------------------------------|-------------------------------------|
|                                  |                                     |
|                                  | CABLE OBD II [00] (STANDARD)        |
| New and/or Old Keys              |                                     |
| All keys to be memorized (Max 4) | (OPTIONAL *)<br>ADAPTER DAEWOO (15) |

WHERE TO FIND THE PLUG DIAGNOSTICS

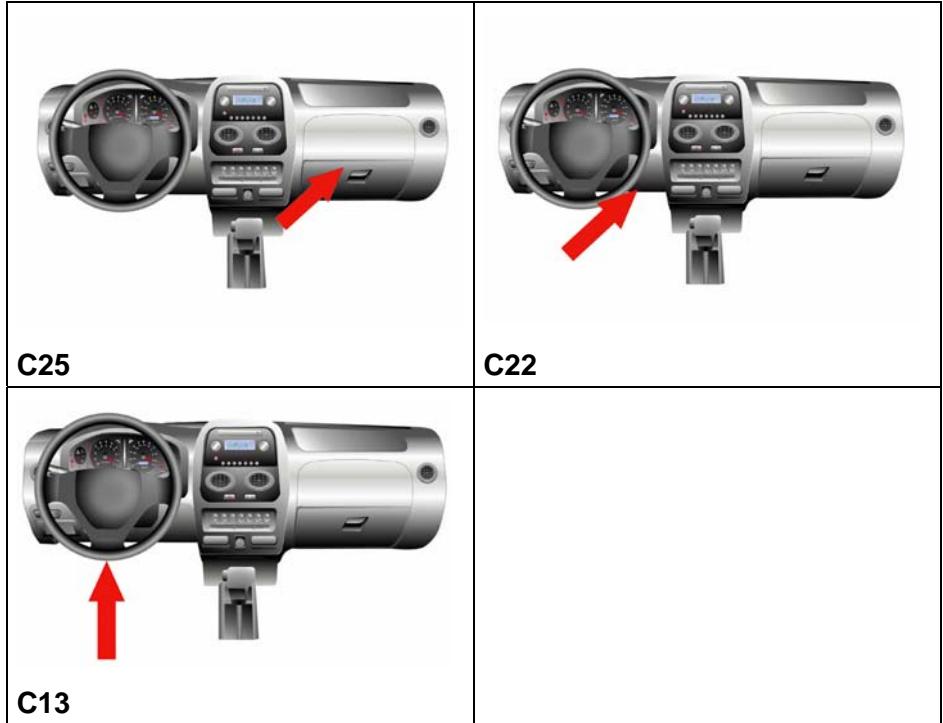

### 1.1 SELECTING THE CAR MAKE

In this case SDD/SBB is able to automatically recognize the various central units connected and therefore uses the right communication procedure.

Simply identify:

- CAR MODEL
- YEAR OF MANUFACTURE

| -    | - DAEWOO | _       |      |
|------|----------|---------|------|
| MATI | Z        | (98-    | 00)  |
| MATI | Z        | (01-    | 02)  |
| NEXI | A        | (95-    | 97)  |
| VEXI | A        | (95-    | 97)  |
| -    |          |         |      |
|      |          |         |      |
|      | 仓        | ঀ৾৾৾৾৾৾ | ୬ ଏ⊉ |

- Use the  $\mathcal{D}\mathcal{P}$  arrow keys to select the make, then press **ENTER**;
- Press ESC to quit.

#### FUNCTION MENU

This section allows the functions to be carried out, in particular to:

- Programme new keys in the immobilizer also when all the original keys are missing;
- Delete the code for a missing key from the immobilizer memory;

ATTENTION: the programming system for the DAEWOO® group is structured so that every time programming takes place all the keys that will be used on the given car must be memorized again (max. 4). It is therefore not possible to add/delete a single key individually.

- The menu for DAEWOO<sup>®</sup> functions has the following structure:
- There is a key already in the ignition unit, turned to the (ON) position.
- The display shows:

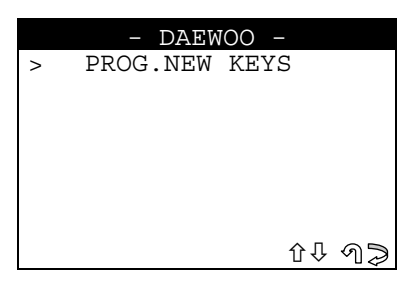

- Select and press ENTER.

#### 1.2 PROGRAMMING NEW KEYS

This function is used to add or delete keys in the immobilizer.

The display will show:

| Insert key to be programmed. |
|------------------------------|
| Turn ignition on             |
|                              |
| Press any key                |

- Insert the new key to be programmed
- Turn the key to ON
- Press any key to continue

```
The key have been
stored
Other key to
stored?
⑦≫
```

- Press ENTER to continue programming another key (max.4);
- Press ESC to quit.

#### **KEY TESTING**

ATTENTION: to check operation of memorized keys, try starting the car (always wait 30-40 sec. between ignitions). If the car does not start, repeat the operation.

#### **ARCHIVING OPERATIONS - USER DATA**

To enter user data the display will show:

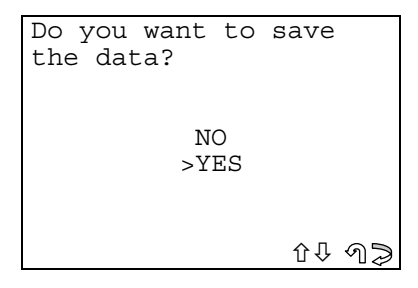

- Select YES/NO and press ENTER;
- No, to return to the screen showing IMMOBILIZER functions menu;
- Yes, proceeds with memorizing the data for the operation just concluded;
- ESC to quit.

#### **ARCHIVING OPERATIONS - USERS DATA**

To enter user data the display will show:

|   | - USER   | DATA -     |
|---|----------|------------|
|   | POS.:    | 001        |
|   | DATE:    | 19/07/01   |
| > | SURNAME: | XXXXXXXXXX |
|   | NAME :   | XXXXXXXXXX |
|   | REG.NO:  | XXXXXXXXXX |
|   |          |            |
|   |          | ৫₽⇔ฦ⊅      |

- SURNAME (required) (12 characters);
- NAME / NUMBER PLATE (optional) (12 characters).

The following data will be saved automatically:

- POS.: Position in which the data will be saved;
- DATE: Date of the operation;
- MAKE: Vehicle make for which memorization has taken place;
- MODEL: Vehicle for which memorization has taken place;
- YEAR of the model;
- Keys **Mem.**: number of keys memorized;
- IMMO ID: Central immobilizer unit identification.

To enter the data:

- Use the  $\mathcal{D}$  keys to go to the item required;
- Press  $\Rightarrow$  to enter and select the field in which the text will be entered.
- Press ENTER to confirm;
- Select **ESC** to quit and save the data.

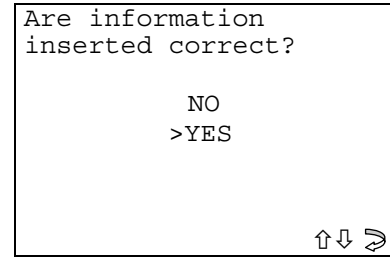

- Select YES/NO and press ENTER;
- **No**, to return to the data entry screen;
- Yes, to save the data entered in the archive;
- Select ESC to quit.